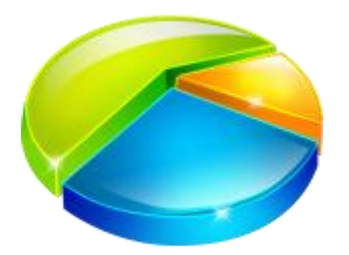

## Extra partitie maken met Windows 7

Robbert Brus - 18 juni 2010, 09:53

Met voorgaande versies van Windows was het aanpassen van een partitie een ramp. U had extra software nodig en moest de computer een aantal keer herstarten. Met Windows 7 hebt u dit in een handomdraai gedaan.

## Stap 1

Ga naar Start / Configuratiescherm / Systeem en beveiliging / Systeembeheer en open Computerbeheer. Open het menu Opslag en kies Schijfbeheer.

| ** 200 800 4                                                                                                    |                                                                                 |                                                                                                    |                                                                                                    |                                                                                                    |                       |             |  |
|----------------------------------------------------------------------------------------------------|---------------------------------------------------------------------------------|----------------------------------------------------------------------------------------------------|----------------------------------------------------------------------------------------------------|----------------------------------------------------------------------------------------------------|-----------------------|-------------|--|
| Computerbere Haus)  Computerbere Haus)  Computerbere Haus)  Consequences  Consequences Consequences  Consequences  Consequences Consequences  Consequences Consequences Consequences  C | Volume                                                                          | Induling 1                                                                                                    | ype Bestandoysteen                                                                                                    | Status                                                                                                    |                       | Acties      |  |
|                                                                                                    | 10                                                                              | Earwoodig Star                                                                                                    | sleatil                                                                                                    | In orde (Mantalpartitie)                                                                                                    |                       | Schiftsheet |  |
|                                                                                                    | (1)<br>(2)<br>(3)<br>(3)<br>(4)<br>(4)<br>(4)<br>(4)<br>(4)<br>(4)<br>(4)<br>(4 | Investig 5<br>Investig 5<br>Investig 5<br>Investig 5<br>Investig 5<br>Investig 5<br>Investig 5<br>Investig 5<br>Investig 5<br>Investig 5<br>Investig 5<br>Investig 5<br>Investig 5 | Inclusion NTPS<br>Enclusion RAW<br>Enclusion RAW<br>Enclusion ATPS<br>Enclusion NTPS<br>Enclusion NTPS<br>Enclusion NTPS<br>Enclusion ATPS<br>Enclusion ATPS | In our cycloten sylptems, etcal<br>in orde Lyppe Material<br>In orde (Primare pathin)<br>In orde (Primare pathin)<br>In orde (Primare pathin)<br>In orde (Primare pathin)<br>In orde (Primare pathin)<br>In orde (Primare pathin)<br>In orde (Primare pathin)<br>In orde (Primare pathin)<br>In orde (Primare pathin)<br>In orde (Primare pathin)<br>In orde (Primare pathin) | 1<br>1<br>1<br>1<br>1 | Mer atlas   |  |
|                                                                                                    | Gir <b>Schift 2</b><br>Sambard<br>201, N GB<br>Oxfera                           | IDd<br>20175 GI MTTS<br>Ir onde Eugenhadsen)                                                                                                    |                                                                                                    |                                                                                                    |                       |             |  |
|                                                                                                    | Colore<br>Standard<br>SULU: GB<br>Colore                                        | DA SLSL GE NTPS L2 MB Sectors petities New Accessor                                                                                                    |                                                                                                    |                                                                                                    |                       |             |  |
|                                                                                                    | Sirtscop 4<br>Standard<br>Station<br>Dates                                      | WD Parageort<br>52,95 GB N/TF<br>In orde (Active                                                                                                    | (P)<br>(Domana partitus)                                                                                                    | 236 GB<br>Non-toopencom                                                                                                    |                       |             |  |
|                                                                                                    | Sandaard<br>206,00 GB                                                           | My Book #33<br>38(8) 66 MPJ<br>Menner andre Mithelender aufder Brachkhart samte Longsh trating                                                                                     |                                                                                                    |                                                                                                    |                       |             |  |

## Stap 2

Klik met de rechtermuisknop op de schijf die u wilt opdelen en kies *Verkleinen*. Geef op hoeveel MB u wilt vrijmaken (houd altijd een beetje speling). En klik op *Verkleinen*.

|                           | Totale grootte vóór verkleinen (in MB):                                                                                                   | 57215               |  |  |  |  |
|---------------------------|----------------------------------------------------------------------------------------------------|---------------------|--|--|--|--|
|                           | Hoeveelheid beschikbare ruimte voor verkleinen (in MB):                                                                                   | 5000                |  |  |  |  |
|                           | Geef op met hoeveel MB de partitie moet worden verkleind:                                                                                 | 3000                |  |  |  |  |
|                           | Totale grootte na verkleinen (in MB):                                                                                                    | 54215               |  |  |  |  |
|                           | ① Hoeveelheid beschikbare numte voor verkleinen kan beperkt zijn als<br>momentopnamen of wisselbestanden op het volume zijn ingeschakeld. |                     |  |  |  |  |
| (D:)<br>233,75<br>In orde | Raadpleeg voor meer informatie <u>Een basisvolume verki</u><br>Schijfbeheer.                                                              | enen in de help van |  |  |  |  |
| 1                         | . v                                                                                                    | erkleinen Annuleren |  |  |  |  |
| ():)<br>931,51<br>In orde | SB NTFS<br>(Primaire partitie)                                                                                                    | essienen Annuleren  |  |  |  |  |
| (J:)<br>931,51<br>In orde | SB NTFS<br>(Primaire partitie)                                                                                                    | essenen Annuleren   |  |  |  |  |

## Stap 3

Klik vervolgens op *Niet-toegewezen* ruimte met de rechtermuisknop en kies *Nieuw eenvoudig volume maken*. Doorloop de Wizard waarin u aangeeft hoeveel MB u wilt gebruiken en de stationsletter. Klik op *Voltooien* en de schijf heeft twee partities.

|                                                 | Wizard Nieuw eerwo                                            | udig volume maken                                                                                                    |                     |
|-------------------------------------------------|---------------------------------------------------------------|----------------------------------------------------------------------------------------------------|---------------------|
| ¥2.                                             |                                                               | De wizard Nieuw eenvoudig<br>volume maken<br>Uhebt de wized Neuw eenvoudg volume neken volkooid.                                                                                                    |                     |
| Standaard<br>233,70 GB<br>Online                | (De)<br>238,7<br>Jn or                                        | Uheb de volgende instellingen geselledeed:<br>Volumetype: Bervoulg volume<br>Geselledeerte only Schift 4<br>Volumeynotes: 3010 MB<br>Stationaletter of gast R:<br>Bestandargsoern: NTPS<br>Outlergroote: Standard |                     |
| CIISchijf 3<br>Standaard<br>931,52 GB<br>Online | (04)<br>931,5<br>3n erc                                       | Kilk op Voltoolen als u deze woard wit sluiten.                                                                                                    | 12 MB<br>Niet-toege |
| Schijf 4<br>Standaard<br>55,89 GB<br>Online     | WD F<br>52,95<br>In orde (Actief, Primare part                | rile) Niet-toogewezen                                                                                                    |                     |
| Galachijf S<br>Standaard<br>238,09 GB<br>Online | My Book (Qc)<br>238,09 GB NTPS<br>In orde (Primaire partitie) |                                                                                                    |                     |